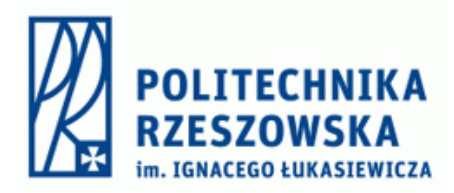

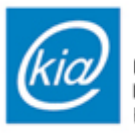

Katedra Informatyki i Automatyki Politechniki Rzeszowskiej

# Sterowanie procesami dyskretnymi

Instrukcja I

"CODESYS Symulacja"

# Cel ćwiczenia

Celem ćwiczenia jest zapoznanie studentów z podstawami programowania sterowników PLC w środowisku CODESYS. Studenci nauczą się tworzyć nowy projekt, dodawać elementy sterujące, programować w języku ST oraz tworzyć prostą wizualizację.

## 1. Tworzenie nowego projektu

- 1. Uruchamiamy program CODESYS.
- 2. Klikamy "New Project" (Nowy projekt).
- 3. Wybieramy "Standard project".
- 4. Ustawiamy nazwę projektu oraz wybieramy lokalizację do zapisania pliku.
- 5. W oknie wyboru:
  - Wybieramy target: Berghof MX6 Control.

| Standard Project |                                                                                                    |                                                                                                    |   |  |  |
|------------------|----------------------------------------------------------------------------------------------------|----------------------------------------------------------------------------------------------------|---|--|--|
|                  | You are about to create a new standard project. This wizard will create the following<br>objects within this project:<br>- One programmable device as specified below<br>- A program PLC_PRG in the language specified below<br>- A cyclic task which calls PLC_PRG<br>- A reference to the newest version of the Standard library currently installed. |                                                                                                    |   |  |  |
|                  | Device<br>PLC_PRG in                                                                                                    | Berghof MX6 Control (Berghof Automation GmbH)<br>Berghof MX6 Control (Berghof Automation GmbH)<br>Berghof MX6 SoftWotion Control (Berghof Automation GmbH)<br>CODESYS Control RTE V3 (3S - Smart Software Solutions GmbH)<br>CODESYS Control Win V3 (3S - Smart Software Solutions GmbH)<br>CODESYS Control Win V3 x64 (3S - Smart Software Solutions GmbH)<br>CODESYS Control Win V3 x64 (3S - Smart Software Solutions GmbH)<br>CODESYS Control Win V3 x64 (3S - Smart Software Solutions GmbH)<br>CODESYS SoftMotion RTE V3 (3S - Smart Software Solutions GmbH)<br>CODESYS SoftMotion RTE V3 (3S - Smart Software Solutions GmbH)<br>CODESYS SoftMotion RTE V3 (3S - Smart Software Solutions GmbH)<br>CODESYS SoftMotion Win V3 x64 (3S - Smart Software Solutions GmbH)<br>CODESYS SoftMotion Win V3 x64 (3S - Smart Software Solutions GmbH) | ~ |  |  |

• Wybieramy język programowania: SFC (Sequential Function Chart).

| 'ou are abou'<br>bjects withir<br>One progran<br>A program P<br>A cyclic task<br>A reference f | t to create a new standard project. This wizard will create the following<br>n this project:<br>nmable device as specified below<br><sup>2</sup> LC_PRG in the language specified below<br>c which calls PLC_PRG<br>to the newest version of the Standard library currently installed. |                                                                                                    |
|------------------------------------------------------------------------------------------------|----------------------------------------------------------------------------------------------------|----------------------------------------------------------------------------------------------------|
| One program<br>A program P<br>A cyclic task<br>A reference t                                   | nmable device as specified below<br>LC_PRG in the language specified below<br>c which calls PLC_PRG<br>to the newest version of the Standard library currently installed.                                                                                                    |                                                                                                    |
|                                                                                                |                                                                                                    |                                                                                                    |
| )evice                                                                                         | Berghof MX6 Control (Berghof Automation GmbH)                                                                                                    | $\sim$                                                                                                    |
| LC_PRG in                                                                                      | Sequential Function Chart (SFC)                                                                                                    | $\sim$                                                                                                    |
|                                                                                                | Continuous Function Chart (CFC)<br>Continuous Function Chart (CFC) - page-oriented<br>Function Block Diagram (FBD)<br>Ladder Diagram (LD)<br>Ladder Logic Diagram (LD)<br>Sequential Function Chart (SFC)                                                                              |                                                                                                    |
|                                                                                                |                                                                                                    | Continuous Function Chart (CFC)<br>Continuous Function Chart (CFC) - page-oriented<br>Function Block Diagram (FBD)<br>Ladder Diagram (LD)<br>Ladder Logic Diagram (LD)<br>Sequential Function Chart (SFC)<br>Structured Text (ST) |

6. Po dokonaniu wyboru klikamy "OK", co spowoduje utworzenie nowego projektu.

**Uwaga:** Jeśli pracujemy na rzeczywistym sterowniku PLC, należy kliknąć **"Device"**, wybrać **Gateway** oraz wyszukać sterownik, klikając **"Scan Network"**.

| munication Settings     | Scan Network         | Sateway 👻 Device | • •            |                           |                  |                |   |
|-------------------------|----------------------|------------------|----------------|---------------------------|------------------|----------------|---|
| ations                  |                      | _                |                |                           | _                | _              |   |
| up and Restore          |                      |                  |                |                           |                  |                |   |
|                         |                      |                  |                | •                         |                  | •              |   |
|                         |                      | Ga               | Gai<br>teway-1 | :eway                     | DESKTOP-8R06H    | 56             | ~ |
| Settings                |                      | IP-/             | Address:       |                           | Press ENTER to s | et active path |   |
| C Shell                 |                      | Por              | ainost<br>t:   |                           |                  |                |   |
| ers and Groups          |                      | 121              | .7             |                           |                  |                |   |
| ass Rights              |                      |                  |                |                           |                  |                |   |
| nbol Rights             |                      |                  |                |                           |                  |                |   |
| ensed Software Metrics  |                      |                  |                |                           |                  |                |   |
| Objects                 |                      |                  |                |                           |                  |                |   |
| sk Deployment           |                      |                  |                |                           |                  |                |   |
| tus                     |                      |                  |                |                           |                  |                |   |
| ormation                |                      |                  |                |                           |                  |                |   |
| Select Device           |                      |                  |                |                           |                  | ;              | < |
| Select the Network Path | to the Controller    |                  |                |                           |                  |                |   |
| 💑 🖕 Gateway-1           |                      |                  |                | Device Name:<br>Gateway-1 |                  | Scan Network   |   |
|                         |                      |                  |                | Driver:<br>TCP/IP         |                  | Wink           | 4 |
|                         |                      |                  |                | IP-Address:               |                  |                |   |
|                         |                      |                  |                | Port:                     |                  |                |   |
|                         |                      |                  |                | 1217                      |                  |                |   |
|                         |                      |                  |                |                           |                  |                |   |
|                         |                      |                  |                |                           |                  |                |   |
|                         |                      |                  |                |                           |                  |                |   |
|                         |                      |                  |                |                           |                  |                |   |
|                         |                      |                  |                |                           |                  |                |   |
|                         |                      |                  |                | ,                         |                  |                | _ |
| Hide non-matching o     | devices, filter by T | arget ID         |                |                           | ОК               | Cancel         | ] |
|                         |                      |                  |                |                           |                  |                |   |

Jeśli korzystamy z symulacji, pomijamy ten krok i aktywujemy tryb symulacji: klikamy **"Online**", a następnie zaznaczamy **"Simulation**".

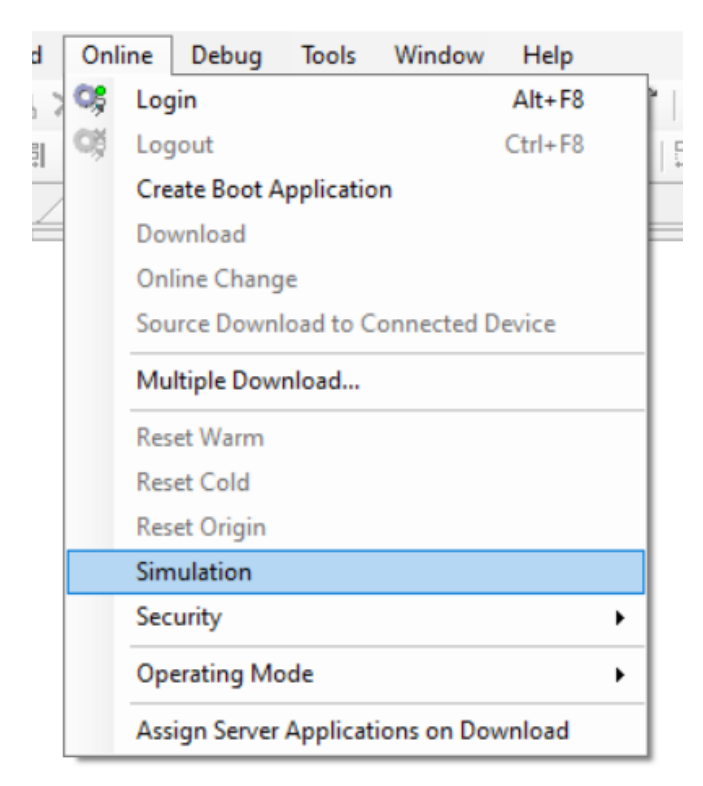

# 2. Dodawanie elementów sterowania w programie

1. Po prawej stronie znajduje się panel **"Toolbox"**, skąd wybieramy elementy do programu.

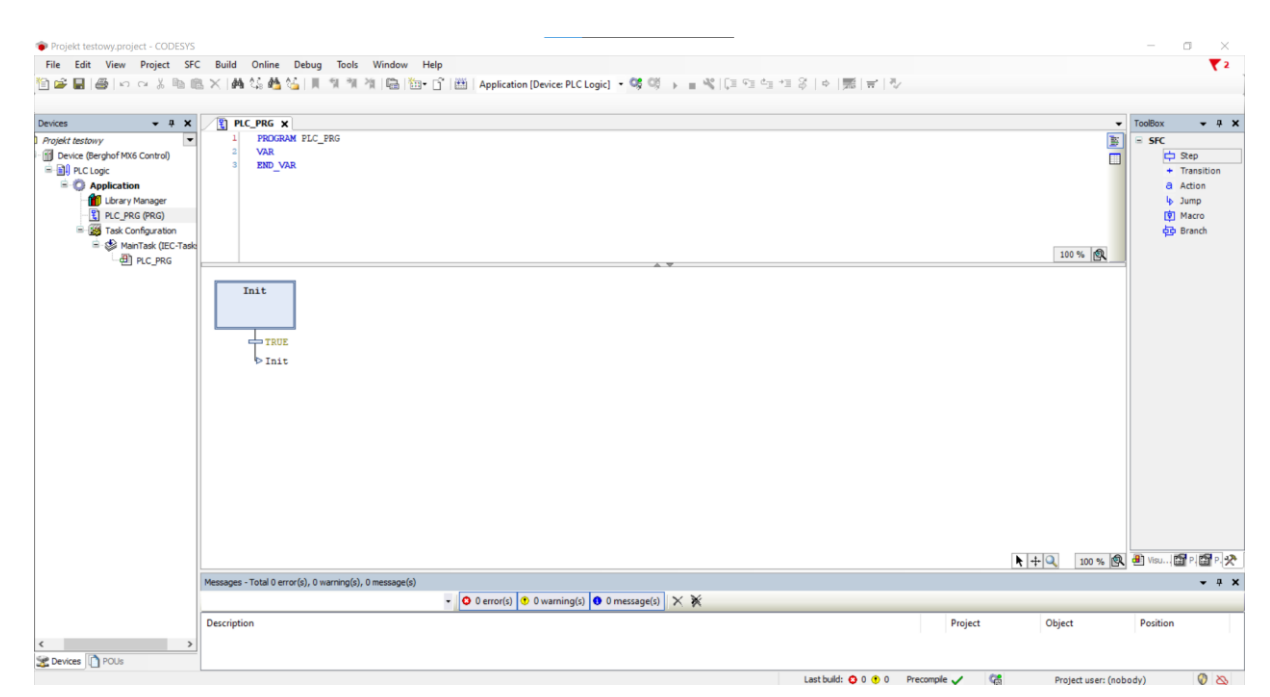

2. Dodajemy kolejne kroki do programu. Przykładowo tworząc graf jak na rysuku poniżej.

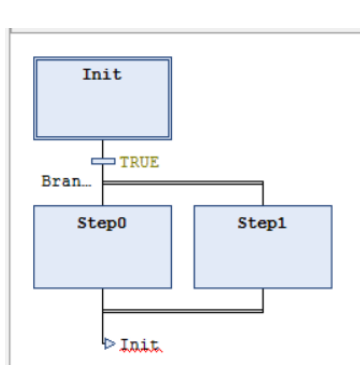

3. Po kliknięciu na dodany krok, wybieramy opcję "Copy implementation", a następnie wybieramy język ST.

| CODESYS                                                            | × |  |  |  |  |  |
|--------------------------------------------------------------------|---|--|--|--|--|--|
| Please select the duplication mode for step actions.               |   |  |  |  |  |  |
| Copy reference: A new step calls the same actions                  |   |  |  |  |  |  |
| Copy implementation: New action objects are created for a new step |   |  |  |  |  |  |
| Set as default. This setting can be changed in SFC editor options  |   |  |  |  |  |  |
| OK Cancel                                                          |   |  |  |  |  |  |
|                                                                    |   |  |  |  |  |  |

| mplementation language                                                                                                    |
|----------------------------------------------------------------------------------------------------|
| Structured Text (ST)                                                                                                    |
| Continuous Function Chart (CFC)<br>Continuous Function Chart (CFC) - page-oriented<br>Function Block Diagram (FBD)<br>Ladder Diagram (LD)<br>Ladder Logic Diagram (LD)<br>Sequential Function Chart (SFC) |

4. Powtarzamy proces dla kolejnych kroków.

# 3. Tworzenie wizualizacji

- 1. W drzewie projektu znajdujemy "Application".
- 2. Klikamy na nią prawym przyciskiem myszy i wybieramy "Add Object", a następnie "Visualization".

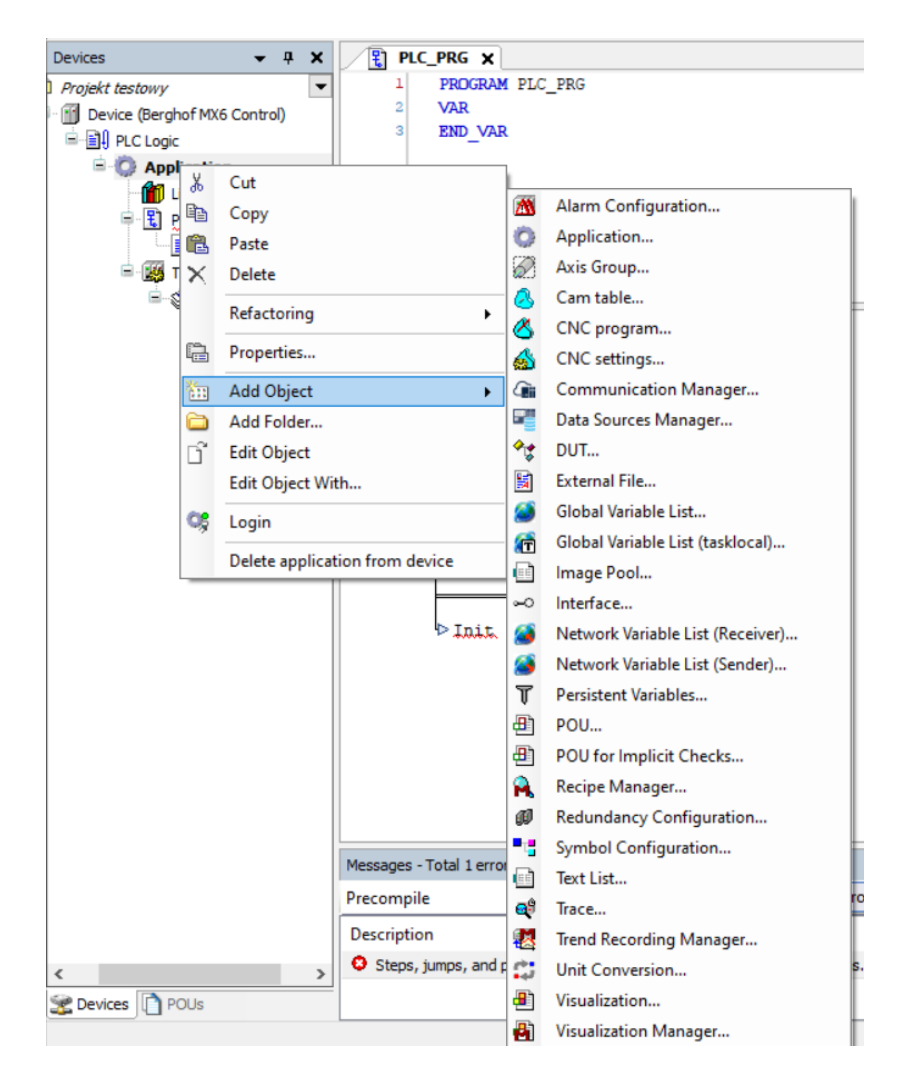

3. W nowo otwartym oknie zaznaczamy "VisuSymbols" i klikamy OK – dodaje to obiekt wizualizacji do projektu.

| Add Visualization                                                                                                    |        |        | × |  |  |
|----------------------------------------------------------------------------------------------------|--------|--------|---|--|--|
| Creates a visualization ob                                                                                                    | ject   |        |   |  |  |
| Name:                                                                                                    |        |        |   |  |  |
| Visualization                                                                                                    |        |        |   |  |  |
| Symbol libraries                                                                                                    | Active |        |   |  |  |
| ~ 🕘 VisuSymbols (System)                                                                                                    |        |        |   |  |  |
| A visualization symbol library is a CODESYS library with<br>graphics and graphical objects. If the visualization symbol<br>library is assigned the library is added into the POUs library<br>manager. The graphics and graphical objects are shown in the<br>toolbox when a visualization editor is the active editor. |        |        |   |  |  |
| I                                                                                                    | Add    | Cancel |   |  |  |

4. Efektem powinno być otwarcie okna wizualizacji.

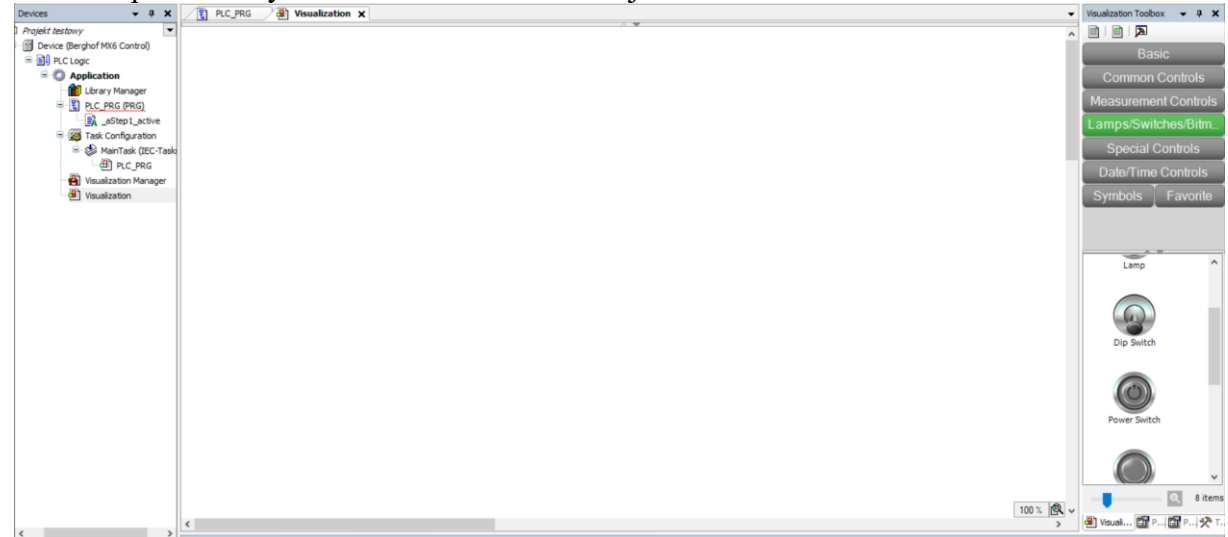

5. Po prawej stronie pojawi się **"Visualization Toolbox"**, z którego wybieramy potrzebne elementy wizualizacji.

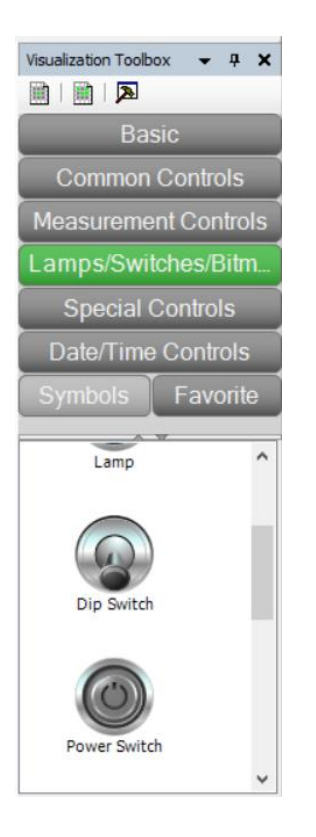

- 6. Aby dodać element do wizualizacji, przeciągamy go do okna projektu za pomocą myszy.
- 7. Po dodaniu elementu klikamy na niego, a po prawej stronie pojawi się okno parametrów, w którym możemy zmieniać właściwości (np. kolor, rozmiar).

| Properties      | <b>-</b> ₽ X |
|-----------------|--------------|
| 🍸 Filter 🔹 💕    | Sort by 👻    |
| ₿↓ Sort order 🝷 | ✓ Advanced   |
| Property        | Value ^      |
| x               | 432          |
| Y               | 302          |
| Width           | 137          |
| Height          | 74           |
| Angle           | 0            |
| Center          |              |
| x               | 500          |
| Y               | 339          |
| Colors          |              |
| Normal          |              |
| ⊟ F             | Bas          |
| T               | 255          |
| □ Fi            | XY           |
| T               | 255          |
| Alarm           |              |
| Use gradi       |              |
| Gradient s      | linear,      |
| ± Appearance    |              |
| ± Texts         |              |
| ± Text prope    |              |
| Absolute m      |              |
| = Movem         |              |
| X               |              |
| Y               |              |
| Rotation        | <b>~</b>     |

#### Grupowanie elementów

Jeśli chcemy, aby kilka elementów było traktowanych jako jedna całość:

- 1. Zaznaczamy wszystkie elementy.
- 2. Klikamy opcję "Group".

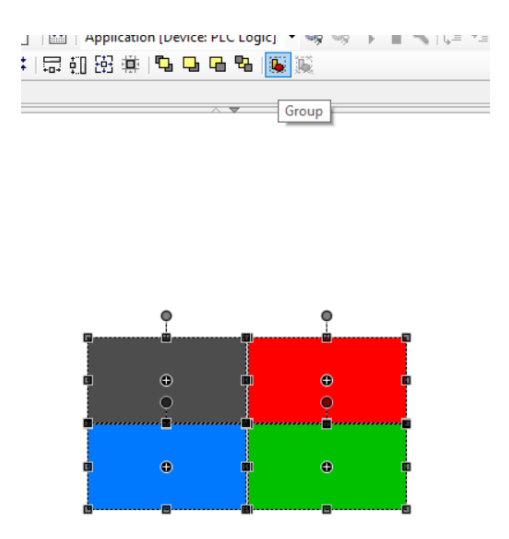

#### Animacja ruchu elementów

Aby elementy poruszały się w wizualizacji:

- 1. Przypisujemy do nich odpowiednie zmienne, np. Movement, X.
- 2. Wprowadzamy odpowiednie wartości sterujące ruchem.

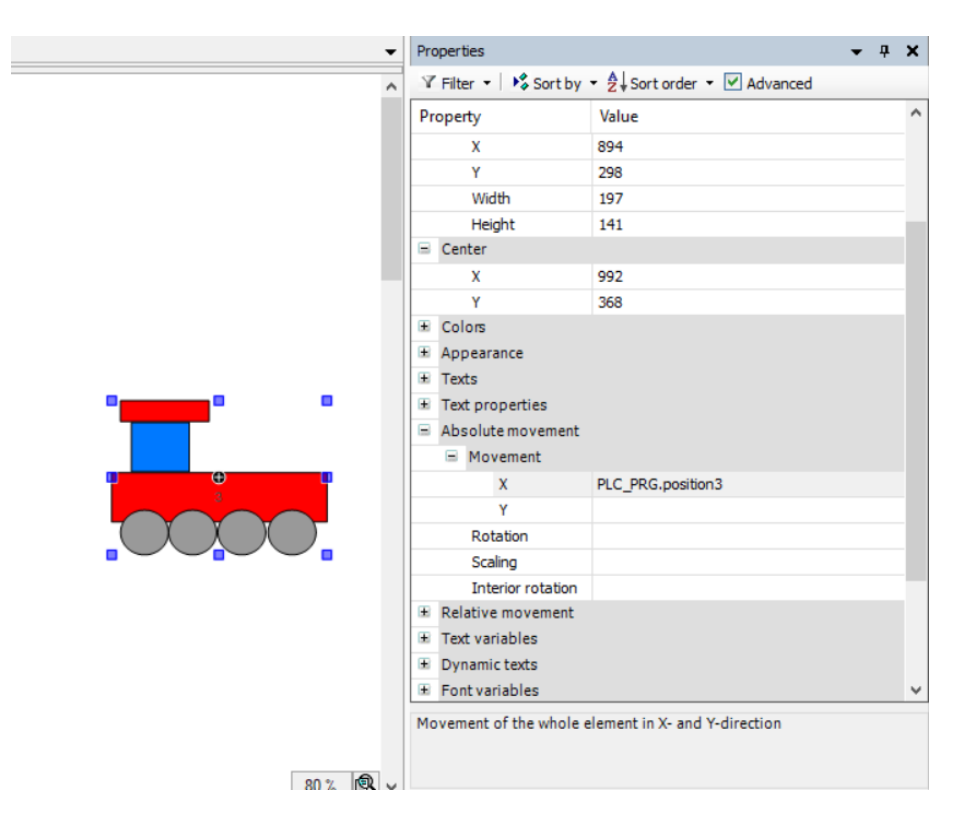

#### Obsługa lampek kontrolnych

Aby elementy poruszały się w wizualizacji:

1. Do lampek należy przypisać odpowiednie zmienne.

|     | Property                              | Value             |  |  |  |
|-----|---------------------------------------|-------------------|--|--|--|
|     | Element name                          | GenElemInst_54    |  |  |  |
|     | Type of element                       | Lamp              |  |  |  |
|     | Position                              |                   |  |  |  |
|     | X                                     | 1192              |  |  |  |
|     | Y                                     | 194               |  |  |  |
|     | Width                                 | 42                |  |  |  |
|     | Height                                | 49                |  |  |  |
|     | Variable                              | PLC_PRG.Czujnik2L |  |  |  |
|     | Image settings                        |                   |  |  |  |
| • • | ± Texts                               |                   |  |  |  |
|     | <ul> <li>State variables</li> </ul>   |                   |  |  |  |
|     | 😑 Center                              |                   |  |  |  |
|     | X                                     | 1213              |  |  |  |
|     | Y                                     | 218               |  |  |  |
|     | <ul> <li>Absolute movement</li> </ul> |                   |  |  |  |
|     | Animation duration                    | 0                 |  |  |  |
|     | Bring to foreground                   |                   |  |  |  |
|     | Background                            |                   |  |  |  |
|     |                                       |                   |  |  |  |
|     |                                       |                   |  |  |  |
|     |                                       |                   |  |  |  |
|     |                                       |                   |  |  |  |

# 4. Programowanie w języku ST

1. W oknie edytora kodu deklarujemy zmienne sterujące.

```
WagoniklVel: INT; // Prędkość wagonika 1
Wagonik2Vel: INT; // Prędkość wagonika 2
Wagonik3Vel: INT; // Prędkość wagonika 3
Czujnik1L, Czujnik1P: BOOL; // Czujniki krańcowe wagonika 1 (L - lewa, P - prawa)
Czujnik2L, Czujnik2P: BOOL; // Czujniki krańcowe wagonika 2
Czujnik3L, Czujnik3P: BOOL; // Czujniki krańcowe wagonika 3
position1, position2, position3 : REAL;
```

2. Należy w kodzie kroku 0 ustawić początkowe wartości zmiennych zdefiniowanych podczas budowy wizualizacji.

```
1
          position1 := 992;
     2
          position2 := 992;
          position3 := 992;
     3
4
           CzujniklP := TRUE;
           Czujnik2P := TRUE;
           Czujnik3P := TRUE;
           CzujniklL := FALSE;
      9
           Czujnik2L := FALSE;
    10
           Czujnik3L := FALSE;
```

3. Przykładowe linijki kodu w języku ST ustawiające prędkość wagonu oraz zmieniające czujniki krańcowe w zależności od położenia wagonika

```
WagoniklVel:=1000;
positionl := positionl - 0.001*WagoniklVel;
IF positionl <= 12 THEN positionl:= 12; czujniklL:= TRUE;
END_IF
IF positionl <992 THEN czujniklP := FALSE;
END_IF
IF</pre>
```

### 5. Testowanie symulacji

- 1. Klikamy "Online"  $\rightarrow$  "Login", aby połączyć się z symulatorem.
- 2. Uruchamiamy program za pomocą "Start".
- 3. Obserwujemy działanie programu i wizualizacji.
- 4. W razie potrzeby wprowadzamy poprawki do kodu lub elementów wizualizacji.
- 5. Po zakończeniu testów klikamy "Stop", a następnie "Logout".

# Zadania

1. Zadaniem zespołu studentów jest opracowanie wizualizacji zawierającej 3 wagoniki poruszające się w prostej linii wraz z kontrolkami sygnalizującymi osiągnięcie stanów skrajnych położenia wagoników. Przykładowy wygląd wizualizacji:

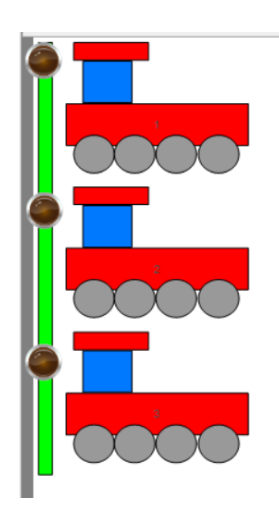

2. Należy utworzyć sterowanie, które z różnymi prędkościami wystartuje wagoniki z lewej strony do prawej, a następnie każdy z nich niezależnie po osiągnięciu skrajnej pozycji po prawej stronie wróci z tą samą prędkością na stronę lewą, gdzie poczeka aż wszystkie wagoniki znajdą się po lewej stronie. Wtedy program wykona się ponownie.